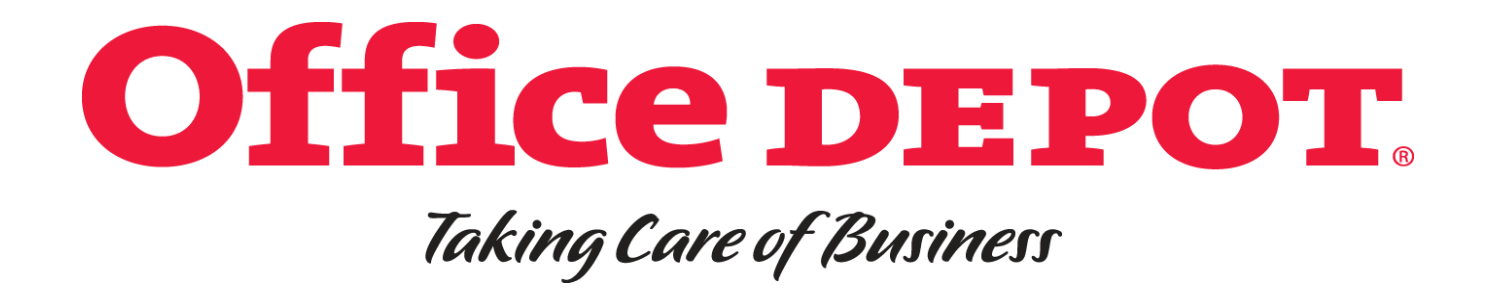

# ONLINE RETURN/EXCHANGE PROCESS & WEBSITE OVERVIEW

|                                          | TABLE OF CONTENTS   | RETURNS/EXCHANGE    |  |  |
|------------------------------------------|---------------------|---------------------|--|--|
| Office DEPOT.<br>Taking Care of Business |                     | ONLINE PROCESS      |  |  |
|                                          | PAGE 2              | <b>PAGE 3-10</b>    |  |  |
| RETURNS/EXCHANGE                         | ADDITIONAL FEATURES | ADDITIONAL FEATURES |  |  |
| INELIGIBLE RETURNS                       | CATEGORY VIEW       | ORDER BY ITEM#      |  |  |
| PAGE 11                                  | PAGE 12             | PAGE 13             |  |  |
| ADDITIONAL FEATURES                      | ADDITIONAL FEATURES | WEBSITE INACTIVITY  |  |  |
| INK & TONER LOCATOR                      | SHOPPING LIST       | LOGOUT SCREEN       |  |  |
| PAGE 14                                  | PAGE 15-16          | PAGE 17             |  |  |

#### **PROCESSING RETURNS**

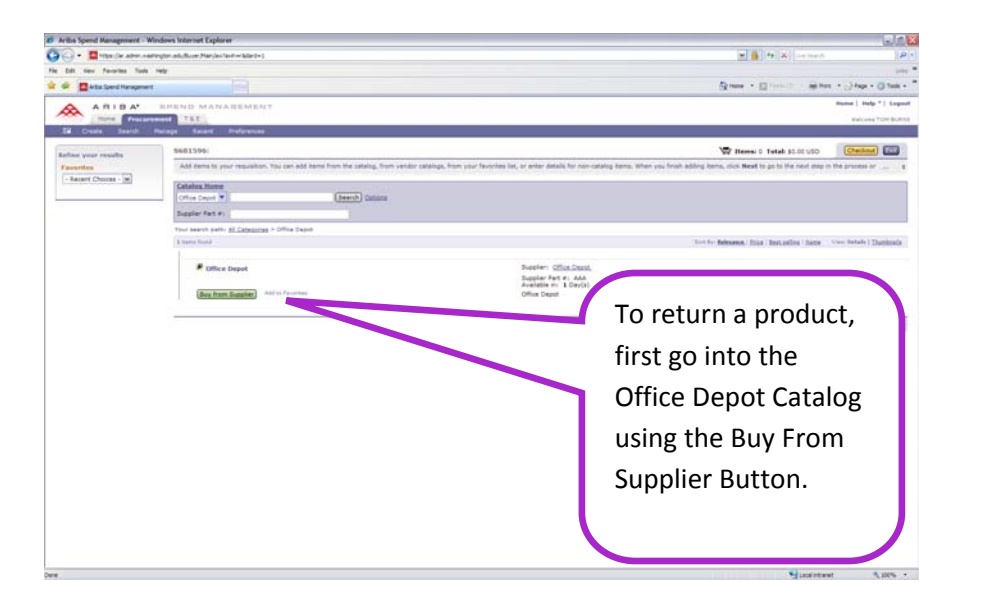

#### Overview

- 1. Log in to Ariba (http://www.washington.edu/admin/stores/eprocurement/)
- 2. Select the Office Depot Catalog and enter by clicking the Buy From Supplier Button.
- 3. Find your order in Order Tracking or select it from My Recent Orders.
- 4. Process your return through the Office Depot punchout catalog.

Returns can be process either online through Ariba and the Office Depot catalog or by calling Customer Service.

You can either contact Customer Services at 1-888-777-4044 and provide them your Office Depot order number (9 digits long and typically ends with -001) or your UW PO# which is the El# (example El12345); El stands for Electronic Invoice. If the only thing that you have is the El#, Customer Service will need the account number as well which is 43271349. If you only have the requisition number (S#) you can call the eProcurement Help Desk (eprocure@u.washington.edu or 685-3558) and they can show you how to look up the El#.

The second option is to complete the return online. The return guide can be downloaded by completing the steps outlined in pages 3-10 in this document. This process, however, can only be completed by the person that created the original order.

Any order returned that is less than \$25 will convert into a credit order. This means that you will receive credit for the return but the driver will not pickup. You may use the item, donate this item, or discard the item.

If the order is over \$25, the driver will pickup this item within 3 to 5 business days from the same place the order was dropped off. If you receive a damaged product, if your order is short, or if you received the incorrect item please contact Customer Service at **1-888-777-4044** and they can assist you with any of these requests.

Also worth noting, supplies can be returned within 30 days and technology items within 14 days though there are exceptions depending on the circumstance. These items can be opened or unopened but ideally, we would like for the item to come back with the original packaging. You may also want to look at our FAQ page (URL link listed below) since it may answer other questions you might have.

#### http://www.washington.edu/admin/stores/eprocurement/office/office.html

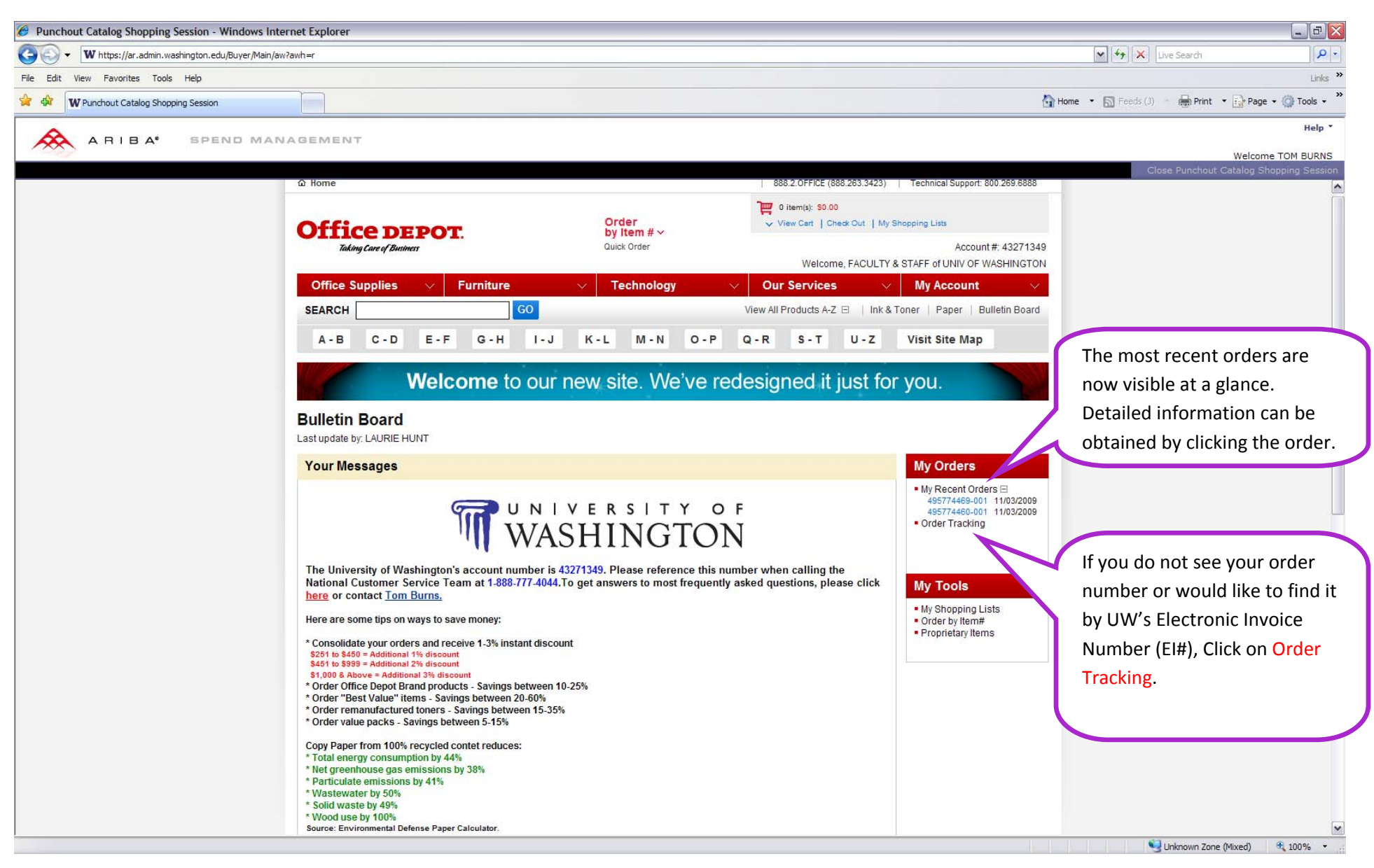

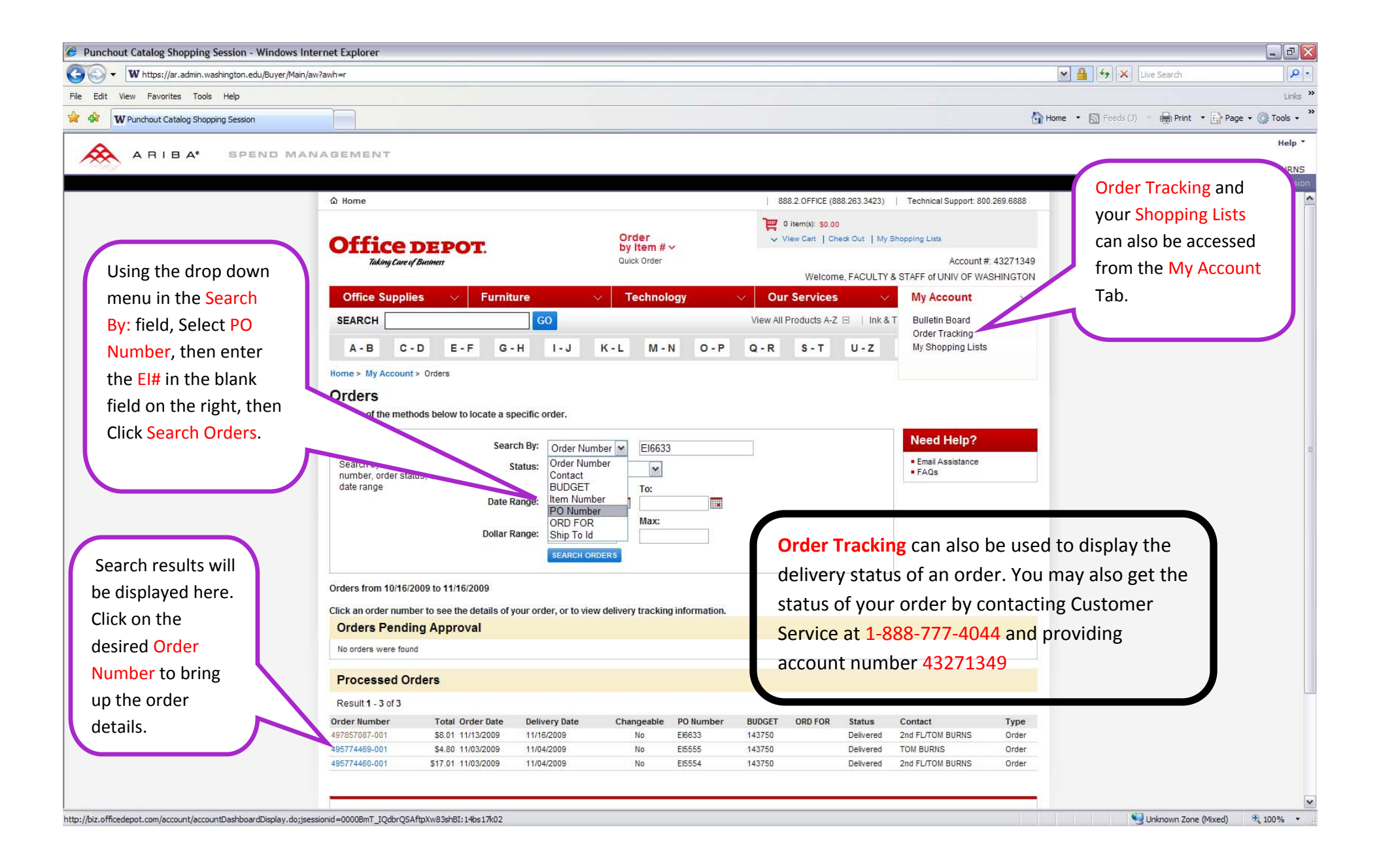

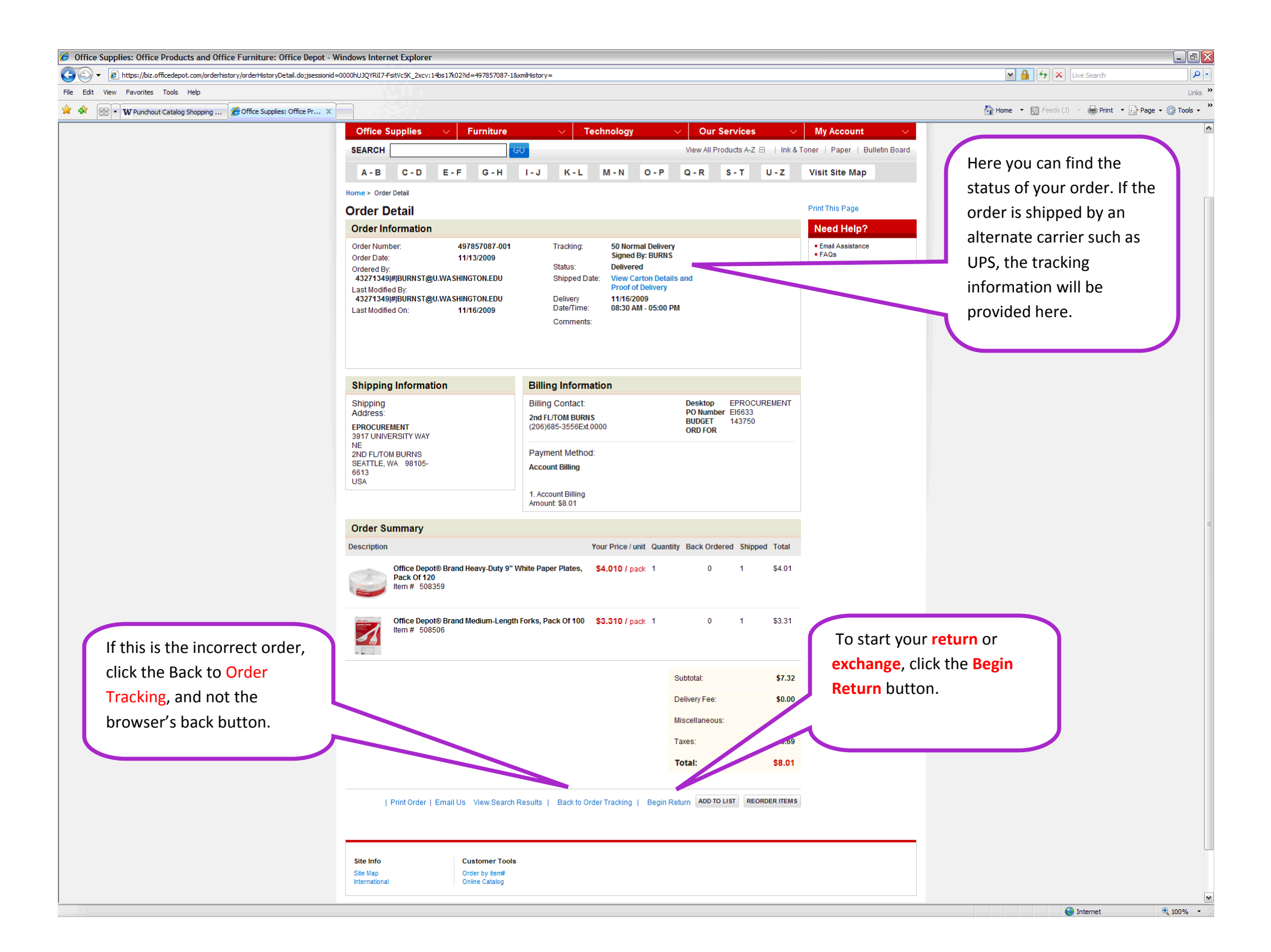

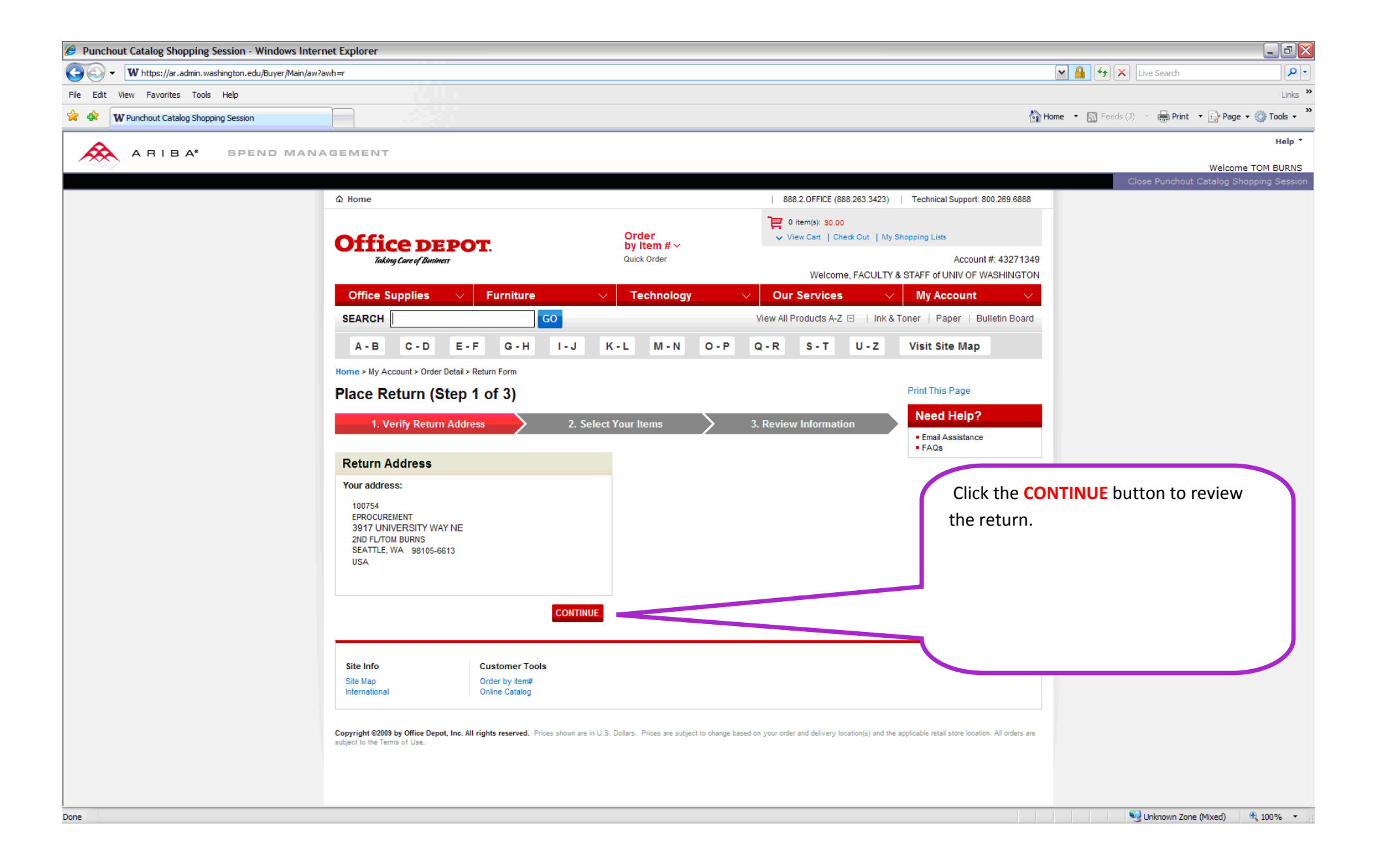

| 6 Punchout Catalog Shopping Session - Windows Internet Explorer                     |                                                        |                                                       |
|-------------------------------------------------------------------------------------|--------------------------------------------------------|-------------------------------------------------------|
| G → W https://ar.admin.washington.edu/Buyer/Main/aw?awh=r                           |                                                        | 🖌 🛃 Live Search                                       |
| File Edit View Favorites Tools Help                                                 |                                                        | Links »                                               |
| 😭 🏟 W Punchout Catalog Shopping Session                                             |                                                        | 🚹 Home 🔹 🔊 Feeds (J) 👘 🖶 Print 🔹 🔂 Page 🗸 🎯 Tools 🗸 🍟 |
|                                                                                     |                                                        | Help 🕇                                                |
|                                                                                     |                                                        | Welcome TOM BURNS                                     |
|                                                                                     |                                                        | Close Punchout Catalog Shopping Session               |
| Office Supplies 🗸                                                                   | Furniture V Technology V Our Services                  | ✓ My Account ✓                                        |
| SEARCH                                                                              | GO View All Products A-Z                               | & Toner   Paper   Bulletin Board                      |
| A-B C-D E-                                                                          | F G-H I-J K-L M-N O-P Q-R S-T U-Z                      | Visit Site Map                                        |
| Home > My Account > Order Detail >                                                  | Return Form                                            |                                                       |
| Place Return (Step                                                                  | 2 of 3)                                                | Print This Page                                       |
| 1. Verify Return Addr                                                               | ess 2. Select Your Items 3. Review Information         | Need Heln?                                            |
| Relative lies of the                                                                | to to votum by providing the following details:        | First, select the desired                             |
| Select the item(s) you would li     Quantity to return     Potum for Cradit or Funn | e to return by providing the following details:        | quantity you would like to                            |
| Return to create in creater     Reason for return     Number of boxes to return     | Achange                                                | return or exchange.                                   |
| Paturnable Items                                                                    |                                                        |                                                       |
| Cart liems                                                                          | Price/Unit Quantity Returnable Quantity To             |                                                       |
| Office Depot® Bra                                                                   | nd Heavy-Duty 9" White Paper \$4,010 / pack 1 1 1      | Second, select either Exchange                        |
| Plates, Pack Of 1                                                                   | 0 Item # 0508359                                       | or Return, Return for Credit                          |
|                                                                                     |                                                        | will be an option depending on                        |
|                                                                                     | *Return action:      Exchange      Return for Credit   | will be all option depending on                       |
|                                                                                     | *Reason for your return: Select a reason               | the return amount.                                    |
| Office Depot® Bra                                                                   | nd Medium-Length Forks, Pack Of \$3.310 / pack 1 1 1   |                                                       |
|                                                                                     | Jo                                                     |                                                       |
|                                                                                     | *Deturn action:                                        | Third, select a reason for the                        |
|                                                                                     | *Reason for your return: Select a reason               | return or exchange.                                   |
|                                                                                     | Select a reason                                        |                                                       |
|                                                                                     | Damaged Item  * Number of boxes to retu Delivered Late | Then, enter the number of                             |
|                                                                                     | Catalog Description Incorrect<br>Received Wrong Item   | boxes being returned. A                               |
|                                                                                     | Don't Want Item<br>Defective Item                      | minimum of 1 is required                              |
|                                                                                     | Ordered Wrong Item<br>No longer needed                 | minimum of ± 13 required.                             |
| Done                                                                                |                                                        | Click the CONTINUE button to                          |
|                                                                                     |                                                        | review the return                                     |
|                                                                                     |                                                        | review incretain.                                     |
|                                                                                     |                                                        | 8                                                     |

| nchout Catalog Shopping Session - Windows    | nternet Explorer                                                                               |                                     |                                                       |
|----------------------------------------------|------------------------------------------------------------------------------------------------|-------------------------------------|-------------------------------------------------------|
| ▼ Whttps://ar.admin.washington.edu/Buyer/Mai | /aw?awh=r                                                                                      |                                     | V 4 X Live Search                                     |
| dit View Favorites Tools Help                |                                                                                                |                                     | Links »                                               |
| W Punchout Catalog Shopping Session          |                                                                                                |                                     | 🏠 Home 🔻 🔊 Feeds (J) 🔹 🖶 Print 🔹 🔂 Page 🗸 🎯 Tools 👻 🌺 |
| A RIBA SPEND MA                              | NAGEMENT                                                                                       |                                     | Help *                                                |
|                                              |                                                                                                |                                     | Welcome TOM BURNS                                     |
|                                              |                                                                                                |                                     | Close Punchout Catalog Shopping Session               |
|                                              | Shipment 1 Return Order Number: 498388245-001                                                  |                                     |                                                       |
|                                              | Cart Items Pri                                                                                 | ce/Unit Quantity To Return Credit   |                                                       |
|                                              | Office Depot® Brand Heavy-Duty 9" White Paper Plates, Pack Of 120 \$4<br>Entered Item # 508359 | 4.01 / pack 1 (\$4.01)              |                                                       |
|                                              |                                                                                                |                                     |                                                       |
|                                              | Return action: <b>Return</b><br>Reason for your return                                         | for Credit<br>:: Ordered Wrong Item |                                                       |
|                                              |                                                                                                | Subtotal: (\$4.01)                  |                                                       |
|                                              |                                                                                                | Taxes: (\$0.38)                     | Please verify the items being returned.               |
|                                              |                                                                                                | Miscellaneous: \$0.00               | If correct, click the Place Your Return               |
|                                              |                                                                                                | Total Credit: (\$4.39)              | button.                                               |
|                                              | Shipment 2 Return Order Number: 498388835-001                                                  |                                     | You may either click Close Punchout                   |
|                                              | Cart Items Price/Ut                                                                            | nit Quantity To Return Credit       | Catalog Shopping Session and return                   |
|                                              | Office Depot® Brand Medium-Length Forks, Pack Of 100 \$3.3                                     | 1 / pack 1 (\$3.31)                 | back into a Procurament or you may                    |
|                                              | Elitered tem # 50506                                                                           |                                     |                                                       |
|                                              | Return action: Return 1                                                                        | for Credit                          | continue snopping.                                    |
|                                              | Reason for your return                                                                         | : No longer needed                  |                                                       |
|                                              |                                                                                                | Subtotal: (\$3.31)                  |                                                       |
|                                              |                                                                                                | Taxes: (\$0.31)                     |                                                       |
|                                              |                                                                                                | Miscellaneous: \$0.00               |                                                       |
|                                              |                                                                                                | Total Credit: (\$3.62)              |                                                       |
|                                              |                                                                                                |                                     |                                                       |
|                                              | Modify Return                                                                                  | Cancel Return PLACE YOUR RETURN     |                                                       |
|                                              |                                                                                                |                                     |                                                       |
|                                              |                                                                                                |                                     |                                                       |

![](_page_9_Picture_0.jpeg)

#### **INELIGIBLE RETURNS**

| Punchout Catalog Shopping Session - Windows Interpretenting | ernet Explorer                                                        |                                                        |                                   |                  |                                      | _ @ 🛛         |
|-------------------------------------------------------------|-----------------------------------------------------------------------|--------------------------------------------------------|-----------------------------------|------------------|--------------------------------------|---------------|
| 🕞 🕞 🗸 🗰 https://ar.admin.washington.edu/Buyer/Main/av       | w?awh=r                                                               |                                                        |                                   |                  | 💌 🗲 🗙 Live Search                    | P-            |
| File Edit View Favorites Tools Help                         |                                                                       |                                                        |                                   |                  |                                      | Links »       |
| 😭 🕸 W Punchout Catalog Shopping Session                     |                                                                       |                                                        |                                   | 🔓 н              | ome 🔹 🔝 Feeds (J) 🝸 🖶 Print 💌 🔂 Page | • 💮 Tools • » |
|                                                             | JAGEMENT                                                              |                                                        |                                   |                  |                                      | Help *        |
|                                                             |                                                                       |                                                        |                                   |                  |                                      | M BURNS       |
|                                                             | û Home                                                                |                                                        | 888.2.0FFICE (888.263.3423)       | If you recei     | ve this message, please              | sion          |
|                                                             |                                                                       |                                                        | 0 item(s): \$0.00                 | contact the      | Customer Service team                | for           |
|                                                             | Office DEPOT                                                          | Order<br>by Item # ~                                   | View Cart   Check Out   My S      | University (     | of Washington. Their pho             | one           |
|                                                             | Taking Care of Business                                               | Quick Order                                            |                                   | number is        | 1 888 777 /0// and                   |               |
|                                                             |                                                                       | Technology                                             |                                   | My A reference a | 2.000.777.4044 dilu                  |               |
|                                                             | SEARCH                                                                | 0                                                      | View All Products A-Z E           | Toner   Paper    |                                      | .9.           |
|                                                             |                                                                       |                                                        |                                   | Minit Cit        |                                      | =             |
|                                                             |                                                                       | ITO REL MIN U-P                                        | w-R 3-1 U-2                       | VISIL            |                                      |               |
|                                                             | Home > Order Detail                                                   |                                                        |                                   |                  |                                      |               |
|                                                             | Attention:                                                            |                                                        |                                   |                  |                                      |               |
|                                                             | Your order is not eligible for an order assistance at 1.800.GO.DEPOT. | online return. Please contact a customer care          | representative for                |                  |                                      |               |
|                                                             |                                                                       |                                                        |                                   |                  |                                      |               |
|                                                             | Order Detail                                                          |                                                        |                                   | Print This Page  |                                      |               |
|                                                             | Order Information                                                     |                                                        |                                   | Need Help?       |                                      |               |
|                                                             | Order Number: 495774460-001                                           | Tracking: 50 Normal Delivery                           |                                   | Email Assistance |                                      |               |
|                                                             | Order Date: 11/03/2009<br>Ordered By:                                 | Signed By: CAMBEI<br>You are stop # 12. The truck is   | L                                 | FAQs             |                                      |               |
|                                                             | 43271349 # BURNST@U.WASHINGTON.EDU                                    | currently at stop #<br>53.                             | 53 of                             |                  |                                      |               |
|                                                             | 43271349 # BURNST@U.WASHINGTON.EDU                                    | Status: Delivered                                      | and                               |                  |                                      |               |
|                                                             | Last Modified On: 11/04/2009                                          | Shipped Date: View Carton Details<br>Proof of Delivery | s anu                             |                  |                                      |               |
|                                                             |                                                                       | Delivery 11/04/2009<br>Date/Time: 08:30 AM - 05:00 PI  | и                                 |                  |                                      |               |
|                                                             |                                                                       | Comments:                                              |                                   |                  |                                      |               |
|                                                             |                                                                       |                                                        |                                   |                  |                                      |               |
|                                                             |                                                                       |                                                        |                                   |                  |                                      |               |
|                                                             | Shipping Information                                                  | Billing Information                                    |                                   |                  |                                      |               |
|                                                             | Shipping                                                              | Billing Contact:                                       | Desktop EPROCUREMENT              |                  |                                      |               |
|                                                             | Address:                                                              | 2nd FL/TOM BURNS                                       | PO Number EI5554<br>BUDGET 143750 |                  |                                      |               |
|                                                             | 3917 UNIVERSITY WAY                                                   | (200)000-3000EXL0000                                   | ORD FOR                           |                  |                                      | ~             |
| one                                                         |                                                                       |                                                        |                                   |                  | Sunknown Zone (Mixed)                | 🔍 100% 🔹      |

#### **ADDITIONAL WEBSITE FEATURE - CATEGORY VIEW**

![](_page_11_Picture_1.jpeg)

## ADDITIONAL WEBSITE FEATURE - ORDER BY ITEM NUMBER

| C Punchout Catalog Shopping Session - Windows   | Internet Explorer                                                                                                    |                     |                                                            |                                  | _ 0 🗙                   |
|-------------------------------------------------|----------------------------------------------------------------------------------------------------|---------------------|------------------------------------------------------------|----------------------------------|-------------------------|
| GO V M https://ar.admin.washington.edu/Buyer/Ma | ain/aw?awh=r                                                                                                    |                     |                                                            | 💽 😽 🗙 🛛 Live Search              | <mark>-</mark> ۹        |
| File Edit View Favorites Tools Help             |                                                                                                    |                     |                                                            |                                  | Links 🌺                 |
| 😭 🕸 W Punchout Catalog Shopping Session         |                                                                                                    |                     |                                                            | 🚹 Home 🔹 🔝 Feeds (J) 👘 🖶 Print 🔹 | Page 🔹 🍈 Tools 🔹 🎽      |
|                                                 | ANAGEMENT                                                                                                    |                     |                                                            |                                  | Help 🕇                  |
|                                                 | ANADEBLINI                                                                                                    |                     |                                                            | × 11 - 11                        | Welcome TOM BURNS       |
|                                                 | û Home                                                                                                    |                     | 888 2 OFFICE (888 263 3423) Technical Support: 800 269 6   | Close Punchout C                 | atalog Shopping Session |
|                                                 |                                                                                                    |                     | 🔎 0 item(s): 50.00                                         |                                  |                         |
|                                                 | Office DEPOT                                                                                                    | Order               | View Cart   Check Out   My Shopping Lists                  |                                  |                         |
|                                                 | Taking Care of Business                                                                                                    | Quick Order         | Account #: 4327                                            | 71349                            |                         |
|                                                 | Office Supplies                                                                                                    | Tashnalami          | Welcome, FACULTY & STAFF of UNIV OF WASHING                | GTON                             |                         |
|                                                 |                                                                                                    | Technology          | View All Breducts A.7. E. Jok & Topor   Baper   Bulletin B | aard                             |                         |
|                                                 | SEARCH                                                                                                    |                     |                                                            | uaru                             |                         |
|                                                 | Home > Order By Item Number                                                                                                  |                     |                                                            |                                  |                         |
|                                                 | Order by item Number                                                                                                    |                     | Need Hele 2                                                |                                  |                         |
|                                                 | Enter Item Number(s) & Quantities                                                                                            |                     |                                                            |                                  | =                       |
|                                                 | Enter the 6 or 9-digit item number and quantity                                                                              |                     | = FAQs                                                     |                                  |                         |
|                                                 | for each item you would like to order in the<br>appropriate fields below. Example Item Number:                               |                     |                                                            |                                  |                         |
|                                                 | 910-348-037 or 940650                                                                                                    |                     |                                                            |                                  |                         |
|                                                 | Where do I find this?                                                                                                    |                     |                                                            |                                  |                         |
|                                                 | Item Number                                                                                                    | Q                   | lty                                                        |                                  |                         |
|                                                 | Office Depot® Green™ 30% Recycled<br>EnviroCopy™ Paper, 8 1/2" x 11", 20 Lb, Ream<br>Of 500 Sheets, Case Of 10 Reams(940650) | \$38.06             | A preview of t                                             | he item will he visible          |                         |
|                                                 |                                                                                                    | Your Price<br>case  | ance the item                                              | has been entered                 |                         |
|                                                 |                                                                                                    | Remove              | once the item                                              | nas been entereu.                |                         |
|                                                 |                                                                                                    |                     | There is no lo                                             | nger a limit to the              |                         |
|                                                 |                                                                                                    |                     | number of pr                                               | aduct being entered              |                         |
|                                                 |                                                                                                    |                     | number of pro                                              |                                  |                         |
|                                                 |                                                                                                    |                     | with this meth                                             | nod. Additional lines can        |                         |
|                                                 |                                                                                                    |                     | be added by c                                              | licking the [+] in the           |                         |
|                                                 |                                                                                                    |                     | Enter more ite                                             | ems [+] link.                    |                         |
|                                                 |                                                                                                    |                     |                                                            |                                  |                         |
|                                                 |                                                                                                    |                     |                                                            |                                  |                         |
|                                                 |                                                                                                    | Enter more items [- | +                                                          |                                  | ×                       |
| Done                                            |                                                                                                    |                     |                                                            | Sunknown Zone                    | Mixed) 🔍 100% 🔹 🛒       |

## ADDITIONAL WEBSITE FEATURE - INK DEPOT INK AND TONER LOCATOR

![](_page_13_Picture_1.jpeg)

#### **ADDITIONAL WEBSITE FEATURES - SHOPPING LISTS**

![](_page_14_Picture_1.jpeg)

| Punchout Catalog Shopping Session - Windows | Internet Explorer                                                                          |                      |          |                                                                  |               |                                                    |                                                 | 2 🗙            |
|---------------------------------------------|--------------------------------------------------------------------------------------------|----------------------|----------|------------------------------------------------------------------|---------------|----------------------------------------------------|-------------------------------------------------|----------------|
| W https://ar.admin.washington.edu/Buyer/Mai | n/aw?awh=r                                                                                 |                      |          |                                                                  |               |                                                    | Live Search                                     | <mark>ب</mark> |
| Edit View Favorites Tools Help              |                                                                                            |                      |          |                                                                  |               |                                                    | U.                                              | inks »         |
| W Punchout Catalog Shopping Session         |                                                                                            |                      |          |                                                                  |               | 6                                                  | Home 🔹 🛐 Feeds (J) 👘 🖷 Print 👻 🔂 Page 👻 🥥 Tools | 3 <b>*</b> ″   |
|                                             | ANAGEMENT                                                                                  |                      |          |                                                                  |               |                                                    | He                                              | lp ▼           |
|                                             |                                                                                            |                      |          |                                                                  |               |                                                    | Welcome TOM BU                                  | RNS            |
|                                             | Ω Home                                                                                     |                      | 1        | 888 2 OFFICE (888 26                                             | 83 3423)      | Technical Support: 800 269 6888                    | Close Punchout Catalog Shopping Se              | ssion          |
|                                             |                                                                                            |                      | 7        | 1 item(s): \$38.06                                               |               |                                                    |                                                 |                |
|                                             | Office DEPOT                                                                               | Order                |          | View Cart   Check Out   My Shopping Lists<br>Account #: 43271345 |               |                                                    |                                                 |                |
|                                             | Taking Care of Business                                                                    | Quick Order          |          |                                                                  |               |                                                    |                                                 |                |
|                                             | Office Curreling                                                                           | Teshaalama           |          | Welcome, Fi                                                      | ACULTY 8      | STAFF of UNIV OF WASHINGTON                        |                                                 |                |
|                                             |                                                                                            | Technology           |          | Jur Services                                                     | Y             | My Account 🗸                                       |                                                 |                |
|                                             | SEARCH                                                                                     |                      | View     | All Products A-Z ±                                               | INK & I       | oner   Paper   Bulletin Board                      |                                                 |                |
|                                             | Home > My Shopping Lists > Edit My List                                                    |                      |          |                                                                  |               |                                                    |                                                 |                |
|                                             | My Shopping List Details                                                                   |                      |          |                                                                  |               |                                                    |                                                 |                |
|                                             | My Shopping List Contents                                                                  |                      |          |                                                                  |               | Need Help?                                         |                                                 |                |
|                                             | Rename: Green List                                                                         |                      |          |                                                                  |               | <ul> <li>Email Assistance</li> <li>FAQs</li> </ul> |                                                 |                |
|                                             | Comment: List of Green Products<br>Rename or edit comments in the corresponding fields and |                      |          |                                                                  |               |                                                    |                                                 |                |
|                                             | click "Update" to save changes.                                                            |                      |          |                                                                  |               |                                                    |                                                 |                |
|                                             | Description                                                                                | Your<br>Price (unit  | Qty.     | Extended                                                         | Select<br>all |                                                    |                                                 |                |
|                                             |                                                                                            |                      |          | 1100                                                             | G             |                                                    |                                                 |                |
|                                             | Sustain Recycled Insulated Tumbler, 16 Oz.<br>tem Number 431165 Entered Item # 431165      | \$7.72 / each        | 0        | \$0.00                                                           |               |                                                    | To purchase items off a                         |                |
|                                             | Manufacturer # 1000752000                                                                  |                      |          |                                                                  |               |                                                    | Shopping List, click on the                     |                |
|                                             | Contains Recycled Content                                                                  |                      |          |                                                                  |               |                                                    | Select all button, change the                   |                |
|                                             |                                                                                            | Category Appliances  |          | Group                                                            | _             |                                                    | item's quantity, and then click                 | <              |
|                                             |                                                                                            | category populatices | <u></u>  | Group                                                            | -             |                                                    | the Add To Cart button locate                   | h              |
|                                             | Baumgarten's Conserve 9" Heavy-Duty Sugar Cane<br>Dinner Plates, White, Pack Of 100        | \$26.19 /<br>pack    | 1        | \$26.19                                                          |               |                                                    | at the hetters of the list                      | u              |
|                                             | Item Number 756305 Entered Item # 756305<br>Manufacturer # BAU10212                        |                      |          |                                                                  |               |                                                    | at the bottom of the list.                      |                |
|                                             | PREFERRED                                                                                  |                      |          |                                                                  |               |                                                    |                                                 |                |
|                                             |                                                                                            | Category Broakroom   | Supplies | Group                                                            | 1             |                                                    |                                                 |                |
|                                             |                                                                                            | Dieakidom            | outhlies | Group                                                            |               |                                                    |                                                 |                |
|                                             | ENVIRO PATROL® Glass & Surface Cleaner, 1 Gal.<br>Item Number 635405 Entered Item # 635405 | \$25.43 /<br>gallon  | 0        | \$0.00                                                           |               |                                                    |                                                 |                |
|                                             | Manufacturer # 18228                                                                       |                      |          |                                                                  |               |                                                    |                                                 |                |
|                                             |                                                                                            |                      |          |                                                                  |               |                                                    |                                                 | 1              |

## **PROLONGED INACTIVITY - LOGIN SCREEN**

![](_page_16_Picture_1.jpeg)